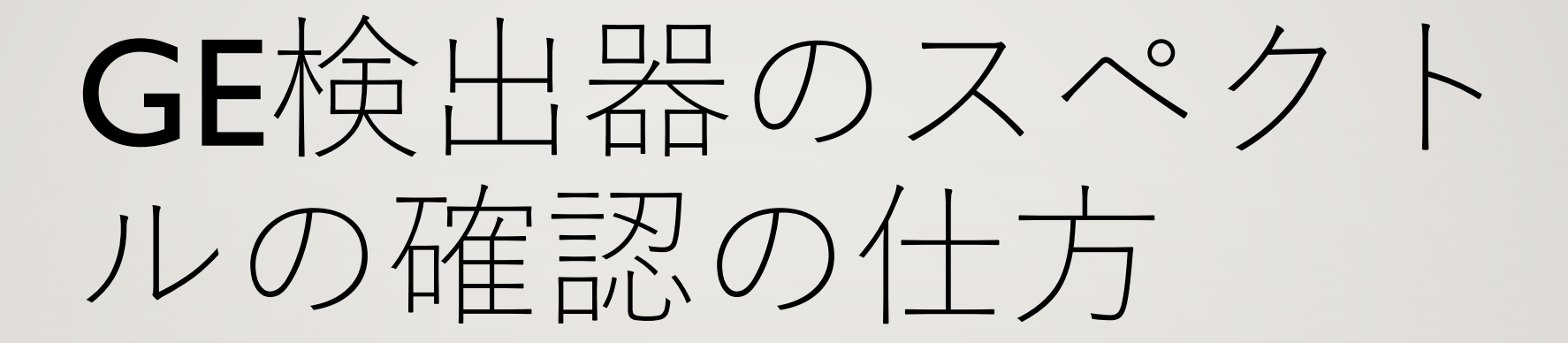

## PCのデスクトップにあるDSPMCAを起動してください

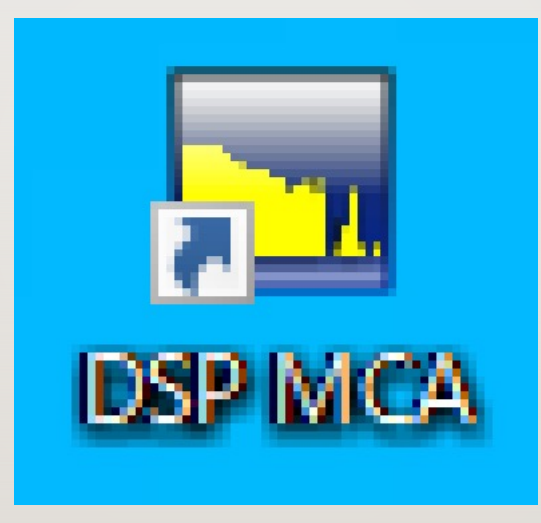

#### ※ ロングスキャン中は起動しないでください。ロングスキャンが停止します。

# DSP MCAを起動すると、下図のようなソフトが起動します。

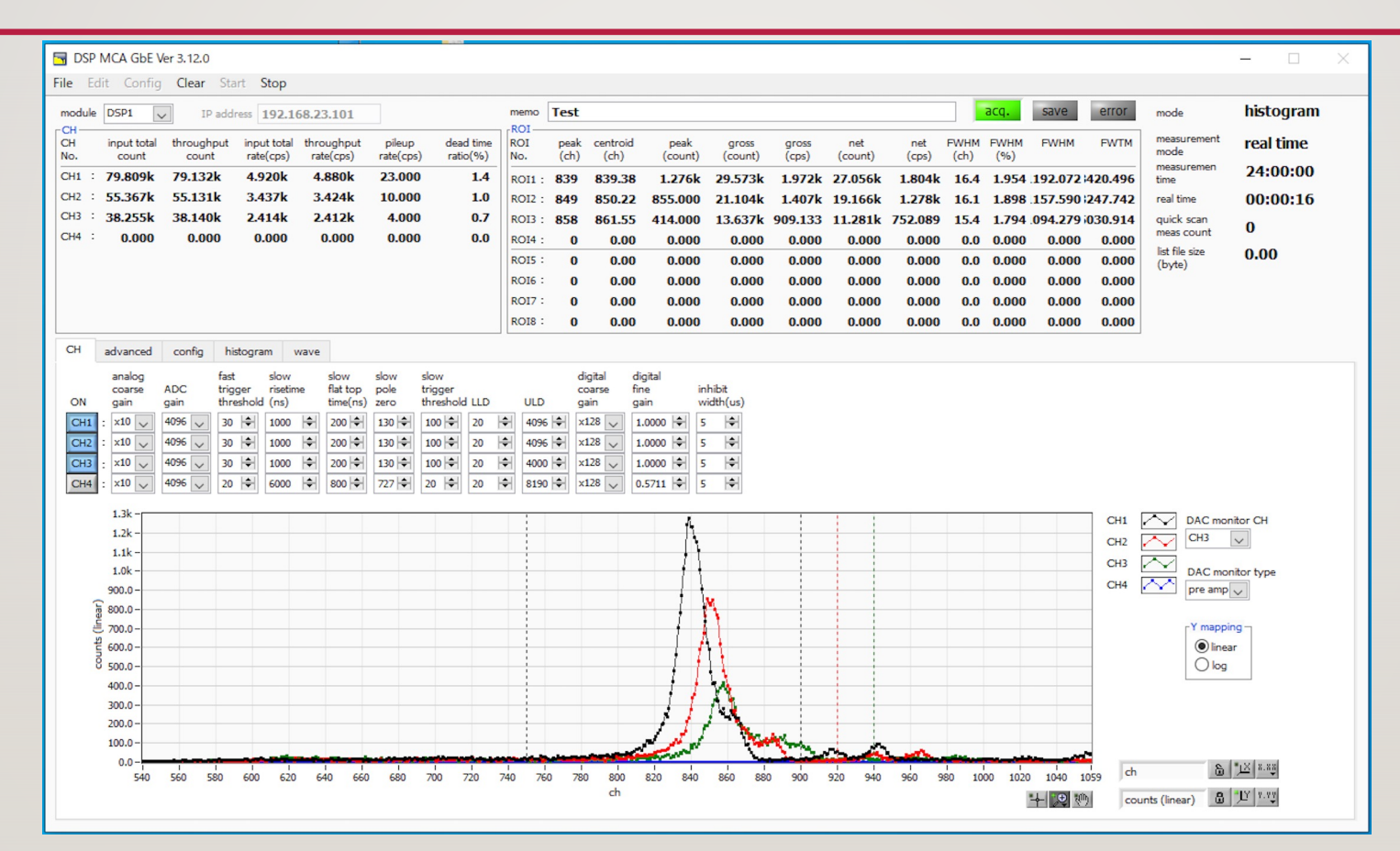

### **IP ADDRESS**が「**I92.168.23.101**」になっていること を確認して**START**をおしてください。

| 🗖 D  | SP MC  | A GbE Ve | r 3.12.0 | 8       |                |
|------|--------|----------|----------|---------|----------------|
| File | Edit   | Config   | Clear    | Start   | Stop           |
| mod  | dule D | 5P1 🗸    | ] IP     | address | 192.168.23.101 |

#### ※確認が終了したら、Stopをおして必ず止めてください。

### 下のグラフが更新されます。CHI:DET5、CH2: DET6、CH3:DET7となります。点線が設定してい るROIとなります。

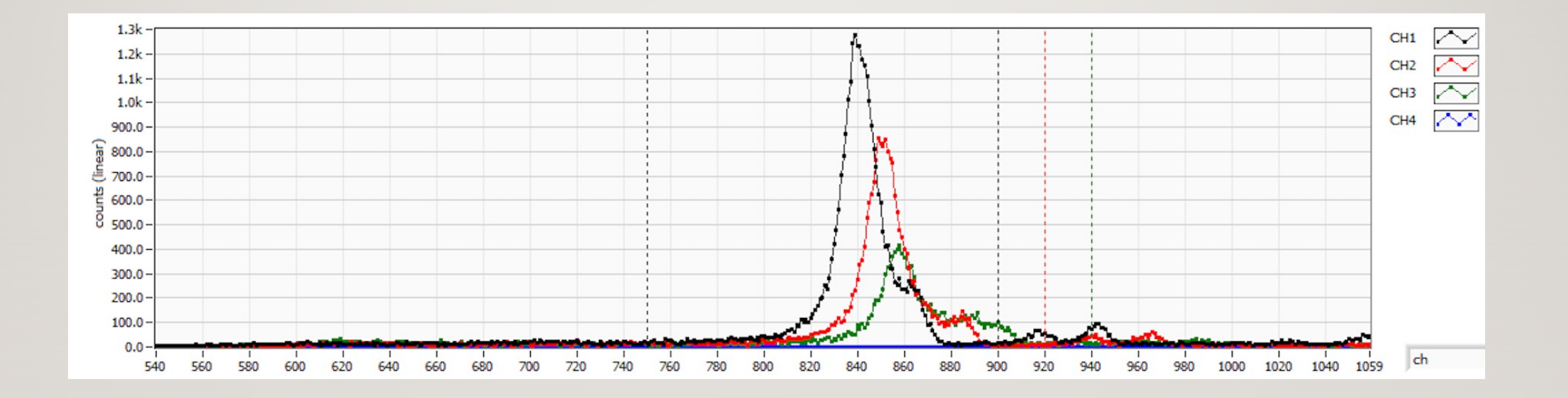